# Tour de recrutement des praticiens hospitaliers «Automne 2025 »

Ce mémo a pour objet de rappeler :

- le calendrier du tour de recrutement Automne 2025
- les différentes étapes à suivre par un EPS pour publier un ou plusieurs postes PH dans LogimedH :
  - 1. Visualiser la liste des postes publiables (vacants)
  - 2. Geler (ne pas publier) des postes vacants
  - 3. Forcer la publication des postes pourvus
  - 4. Valider la liste de publication des postes
  - 5. Evolutions applicatives en place pour le tour d'automne 2025

### Rappel du calendrier du tour

#### 07/07/2025 : Ouverture du tour de recrutement Automne 2025

Le module de publication des postes sera accessible dans LogimedH

03/10/2025: Date limite de remontée des postes de PH par les ARS

Phase de contrôle des postes demandés à la publication par le CNG

15/10/2025 : Publication des postes sur le site internet du CNG

Les candidats ont 15 jours pour candidater, jusqu'au 29/10/2025 (23h59 heure de Paris)

#### 14/11/2025 : Date limite d'envoi par les EPS des avis locaux

#### pour une nomination au 01/12/2025

Envoi dématérialisé des arrêtés de nomination par le CNG

### 12/12/2025 : Date limite d'envoi par les EPS des avis locaux

#### pour une nomination au 01/01/2026

Envoi dématérialisé des arrêtés de nomination par le CNG

#### Conditions pour faire le tour dans LogimedH

- 1. Inscription sur <u>Plage</u> et demande d'habilitation
- Disposition des profils « Gestionnaire DAM » et « Directeur DAM » sur Plage (« Gestionnaire » et « valideur » sur LogimedH)
- 3. «Passage en mode gestion » sur LogimedH
- 4. Réalisation en amont des **demandes de création et fermeture de postes PH**, validées par votre ARS
- 5. Réalisation en amont des **demandes de modification de spécialité de postes PH**, validées par votre ARS
- 6. Modification de quotité de postes validées uniquement par le valideur de l'Etablissement

# La préparation à la participation au tour de recrutement

**L'Etablissement** <u>vérifie les installations antérieures</u> (affectation des PH sur leur poste de nomination) et **supprime les incohérences d'installation** entre SIGMED et LogimedH

S'il souhaite de <u>nouveaux postes PH</u>, il en fait la demande et en attend la validation de son ARS avant d'amender sa liste de publication de poste \*

> S'il souhaite <u>modifier la spécialité d'un poste</u>, il en fait la demande et en attend la validation de son ARS avant d'amender sa liste de publication de poste \*

S'il **souhaite** <u>modifier la quotité d'un poste</u>, il réalise l'action dans LogimedH **avant d'amender sa liste de publication** \*

> Il faut veiller à ne pas re publier un poste précédemment publié et dont une nomination est en cours. Nouveauté tour de printemps 2025 : Les postes publiés précédemment et ayant une candidature en cours de traitement seront signalés sur la page de publication LogimedH

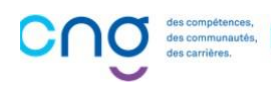

2

4

3

5

 La liste de postes de l'EPS sera mise à jour des modifications seulement si celle-ci est toujours en cours de traitement au niveau du gestionnaire

2

# L'encart « 1. Visualiser la liste des postes publiables (vacants)

Dans le menu « Recrutement » cliquer sur « Titulaires » puis sur « Publication des postes PH »

Entrez dans la proposition de publication du tour de recrutement en cliquant sur le bouton d'édition

Une fois sur votre page de proposition, vous disposez d'espaces commentaires dans lesquels vous pouvez communiquer avec l'ARS ou en interne seulement.

<u>Tous</u> les postes PH à l'état «vacant » dans SIGMED remontent par défaut dans le tableau des «Postes publiables ».

- Ils sont demandés à la publication si marqués en « Oui » dans la colonne « décision EPS »
- Ils sont à geler si vous ne souhaitez pas les publier : il faut alors les marquer en "**Non**" dans la colonne « décision EPS ».
- → Pensez à geler les postes publiés au tour précédent ou durant les derniers fils de l'eau dont vous savez qu'une candidature est en cours afin de ne pas les RE publier
   <u>Nouveauté tour de printemps 2025 :</u> Si une candidature est en cours alors celle-ci sera visible sur la page de publication des postes, sous la ligne du poste en question
- → Nouveauté tour de printemps 2025 : Si une fiche de poste au format PDF est ajoutée dans l'encart « Fiche de poste » dans une fiche de poste LogimedH alors cette fiche sera accessible sur le poste publié, via le site internet du CNG

#### Accès à la page du tour :

| infocentre - Stru  | ctures   Praticiens   Postes   Convention | ▼ Recrutement ▼ Admir | nistration 🝷                                                                                   |
|--------------------|-------------------------------------------|-----------------------|------------------------------------------------------------------------------------------------|
|                    |                                           | Titulaires            | Liste des tours de recrutement                                                                 |
| Recruteme          | nt : Liste des publications               | Contractuels >        | Publication des postes PH                                                                      |
| Recherche          |                                           |                       | Proposition de candidatures sur des postes nationaux<br>Installations sur des postes nationaux |
| Établissement :    |                                           |                       |                                                                                                |
| ARS:               |                                           | Délégation ARS :      | Toutes                                                                                         |
| Tour recrutement : | Tous                                      | ✓ Etat publication :  | Tous 🗸                                                                                         |
|                    |                                           |                       | Réinitialiser le formulaire Filtrer                                                            |

Affichage des 1 publications. Résultats de 1 à 1

| Code TR | Libellé TR                           | Date de pub. TR | Etat 🗘                                | Actions |
|---------|--------------------------------------|-----------------|---------------------------------------|---------|
| 240001  | Tour de printemps Statut unique 2024 | 25/07/2024      | En attente de compléments Gest<br>DAM | © 🗹     |

#### Page du tour de recrutement :

| Commentaire EPS :     | Commentaire ARS : |  |
|-----------------------|-------------------|--|
| Échanges internes EPS |                   |  |
| Gestionnaire :        | Valideur :        |  |

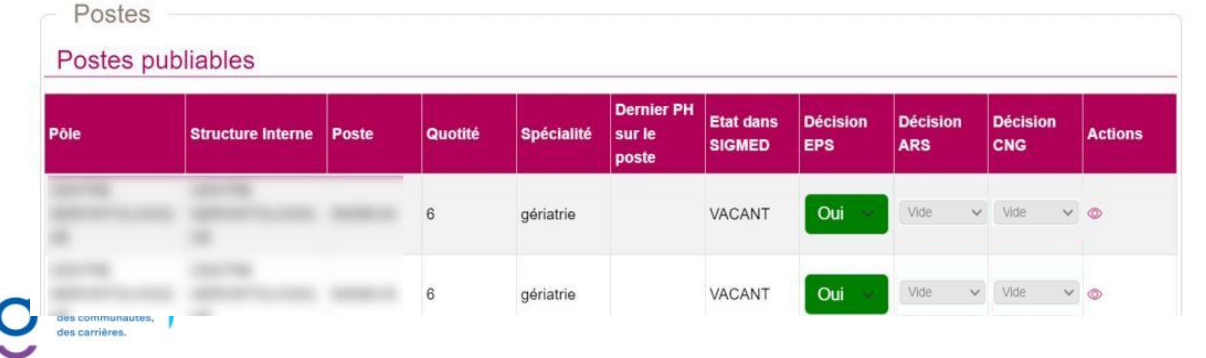

3

## 2. Geler (ne pas publier) des postes vacants

1. Dans le tableau « Postes publiables », sur la ligne du poste à geler dans la colonne « Décision EPS » sélectionner « Non ».

2. Un encadré s'ouvre vous permettant de créer une alerte de gel de publication pour le poste. Renseigner les champs marqués d'un astérisque, si besoin ajouter une pièce-jointe puis cliquer sur « valider» pour enregistrer le gel.

3. Si des postes sont déjà gelés, il faudra supprimer les alertes déjà intégrées aux fiches de postes en repassant la colonne «Décision EPS » en «Oui » si vous souhaitez les publier durant ce tour.

1. Sélectionner « Non » sur la ligne du poste à geler :

| Pôle                                      | Structure Interne | Poste | Quotité | Spécialité                 | Demier PH<br>sur le<br>poste | Etat dans<br>SIGMED | Décision<br>EP S | Décision<br>ARS | Décision<br>CNG | Actions |
|-------------------------------------------|-------------------|-------|---------|----------------------------|------------------------------|---------------------|------------------|-----------------|-----------------|---------|
|                                           |                   |       | 10      | anesthésie-<br>réanimation |                              | VASANT              | Non ~            | Vide ~          | Vide ~          | © Z     |
| $\hookrightarrow \bigoplus$ Fiche de post | e (EPS) :         |       |         |                            |                              |                     | Non              | 100             |                 |         |
|                                           |                   |       | 10      | anesthésie-<br>réanimation |                              | VACANT              | Non 🤟            | Vide ~          | Vide ~          |         |
| → Justificatif gel : D                    | Décision interne  |       |         |                            |                              |                     |                  |                 |                 |         |

#### 2. Création de l'alerte pour geler le poste

| Postes -                | 7                                         |          |                 |                                                             |                   |                                                                |                                                                    |  |
|-------------------------|-------------------------------------------|----------|-----------------|-------------------------------------------------------------|-------------------|----------------------------------------------------------------|--------------------------------------------------------------------|--|
| Postes publ             | ia Créer ui                               | ne alert | е               |                                                             |                   |                                                                | ×                                                                  |  |
| Pôle                    | S Type de l'alert<br>Date de fin * :<br>S | e*: Po   | ste gelé pour   | la public 🗸                                                 | Date de début * : |                                                                | n Actions                                                          |  |
|                         | a Justification *                         | :<br>Ch  | oisir un fichie | r Aoisi                                                     |                   | Il est recommandé<br>de fin de gel lointa<br>durablement la pu | e de saisir une date<br>aine pour bloquer<br>Iblication d'un poste |  |
| → Justificatif gel : Ce | Sai                                       | Vetter   |                 |                                                             |                   | Valider Annuk                                                  | er 🔍 👁 🗹                                                           |  |
|                         | Soutien aux<br>activités cliniques        | 97568-04 | 10              | pharmacie<br>polyvalente<br>et<br>pharmacie<br>hospitalière | VACANT            | Oui v                                                          | Vide 🗸 👁 🗹                                                         |  |

#### 3. Gel de poste enregistré avec justificatif de gel visible dessous :

| Postes p | ubliables         |       |         | /                                                              |                               |                      |                 |                 |                 |         |
|----------|-------------------|-------|---------|----------------------------------------------------------------|-------------------------------|----------------------|-----------------|-----------------|-----------------|---------|
| Pôle     | Structure Interne | Poste | Quotité | Spécialité                                                     | Dernier PH<br>sur le<br>poste | Elat dans<br>SICIMED | Décision<br>EPS | Décision<br>ARS | Décision<br>CNG | Actions |
|          | 222               |       | 6       | chirurgie<br>plastique<br>reconstructri<br>ce et<br>esthétique |                               | VACANT               | Oul             | Vide 🗸          | Vide 🗸          | © 2     |
|          |                   | -     | 10      | anesthésie-<br>réanimation                                     |                               | VACANT               | Oui             | Vide 🗸          | Vide 🗸          | © Z     |
|          |                   | -     | 10      | anesthésie-<br>réanimation                                     |                               | VACANT               | Non 👻           | Vide 🗸          | Vide 🗸          | © 🗹     |

## 3. Forcer la publication des postes pourvus

Il est possible de proposer à la publication un poste qui est pourvu dans SIGMED.

Dans la page de publication, descendre en bas de la page au niveau de la rubrique « **Postes supplémentaires à publier** » et cliquer sur « **Ajouter un poste supplémentaire**».

Un encadré s'ouvre vous permettant de sélectionner le poste à forcer et créer une alerte de forçage de publication. Renseigner les champs marqués d'un astérisque, vous avez la capacité d'ajouter une pièce-jointe puis cliquer sur « valider » pour enregistrer la publication forcée.

Postes supplémentaires à publier

des communautés, des carrières.

| rôle                             | Structure Interne                      | Poste               | Quotité           | Spécialité  | Dernier PH<br>sur le<br>poste | Etat dans<br>SIGMED | Décision<br>EPS | Décision<br>ARS  | Décision<br>CNG | Actions      |
|----------------------------------|----------------------------------------|---------------------|-------------------|-------------|-------------------------------|---------------------|-----------------|------------------|-----------------|--------------|
| Création de                      | l'alerte                               |                     |                   |             |                               |                     |                 |                  |                 |              |
| HU DE L<br>EUNION<br>Poste       | A CHU DE LA<br>R<br>Créer<br>es suppl  | une ale             | rte               | édecine     |                               |                     | ×               | te supplémentair | e               |              |
| òle .                            | Choisir le<br>Si<br>Justificati        | poste * :           | 6,002 20          | ~           |                               |                     |                 | n Actions        |                 |              |
|                                  | C<br>R<br>Pièce Join                   | te :                | Parcourir Au      | cuné.       |                               |                     | //              |                  |                 |              |
| - Justific<br>HU DE L            | A Chock of                             | 97594-12            | 5 e               | t           | POURVU                        | Valider             | Annuler Oui No  |                  |                 |              |
| <i>Le posté fo</i><br>Postes sur | <b>rcé à la public</b><br>plémentaires | ation e:<br>s à pub | st apparu<br>lier | dans la lis | ste des po                    | ostes sup           | plément         | aires :          | jouter un poste | supplémentai |
| 1 00100 040                      | promonanou                             | o a pao             |                   |             |                               | 7                   | -               |                  |                 |              |

| Pôle                                | Structure Interne        | Poste         | Quotité      | Spécialité      | Dernier PH<br>sur le<br>poste | Etat dans<br>SIGMED | Décision<br>EPS | Décision<br>ARS | Décision<br>CNG | Actions |
|-------------------------------------|--------------------------|---------------|--------------|-----------------|-------------------------------|---------------------|-----------------|-----------------|-----------------|---------|
|                                     |                          |               | 10           | psychiatrie     |                               | POURVU              | Oui             | Vide 🗸          | Vide v          | © Z 1   |
| $\hookrightarrow$ Justification (EP | S) : Départ à la retrait | e le 31/12/20 | 24 du PH noi | mmé sur le post | te                            |                     |                 |                 |                 |         |

Si vous souhaitez finalement supprimer un forçage de publication, il faudra supprimer l'alerte en repassant en «**Non** » dans la colonne « **Décision EPS** » ou en supprimant l'alerte de forçage en bout de ligne **1**. Un message de confirmation s'ouvre à vous, cliquer sur « **valider** »

| Postes sup                          | oplér       | aontairas à publiar                         | D Aigutor un poste si | upplémentaire |
|-------------------------------------|-------------|---------------------------------------------|-----------------------|---------------|
| Pôle                                | Stru        | Confirmation                                | ision                 | Actions       |
|                                     | CEN         | Voulez-vous supprimer le forçage du poste ? |                       |               |
| NEPHROLOGIE                         | NEF<br>L.RE |                                             | de 🗸                  |               |
| $\hookrightarrow$ Justification (EP | 'S) : D     | S Annuler S Valider                         |                       |               |
|                                     |             |                                             |                       |               |

## 4. Valider la liste de publication des postes

Après avoir vérifié les postes à publier (« **Oui** ») et à geler (« **Non** »), vous devez envoyer en validation votre publication en cliquant sur «**A valider** ». Pour rappel celle-ci est soumise à une 1<sup>ère</sup> validation par l'**établissement** (par le valideur) puis une 2<sup>nd</sup> validation par l'**ARS**.

*Le gestionnaire* : clique sur **«A valider** » en bas à droite de la page du tour, et sélectionne (au besoin) le nom du valideur à qui il souhaite faire parvenir la proposition de publication.

Un message de succès d'envoi de demande apparaît, vous avez bien transmis à validation votre proposition en interne.

Puis <u>le valideur</u>, se positionne sur la proposition de publication de poste, vérifie les informations pour chaque poste et doit la soumettre à validation de l'ARS en cliquant sur **A valider** » en bas à droite de la page.

*NB* : Le valideur a la capacité de demander des modifications au gestionnaire en cliquant sur « **Demande de complément**». Le gestionnaire renverra la publication après modification en validation au valideur qui l'enverra à son tour en validation à l'ARS.

Pour rappel, les créations/fermetures de postes ou les changements de spécialité acceptés par l'ARS ne mettent à jour la liste des postes à publier de l'EPS que si cette liste est toujours en cours de traitement au niveau du gestionnaire EPS.

| Pôle                    | Structure Interne           | Poste | Quotité | Spécialité | Dernier PH<br>sur le<br>poste | Etat dans<br>SIGMED | Décision<br>EPS | Décision<br>ARS | Décision<br>CNG | Actions |
|-------------------------|-----------------------------|-------|---------|------------|-------------------------------|---------------------|-----------------|-----------------|-----------------|---------|
| 1011.1108.<br>0011.1108 | CONTROL<br>MONACE TRANSPORT |       |         |            |                               | ****                |                 |                 | 100.1           |         |
| - 1486444               |                             |       |         |            |                               |                     |                 |                 |                 |         |
|                         |                             |       |         |            |                               |                     |                 |                 |                 |         |

#### Validation de la publication et envoi en validation auprès de l'ARS

Envoi de la notification auprès de l'ARS (pensez à sélectionner le nom de(s) destinataire(s)) puis cliquer sur Valider :

| PROMOD                   | - HN                        |                                                                                                    | Vide ~           | 0          |
|--------------------------|-----------------------------|----------------------------------------------------------------------------------------------------|------------------|------------|
| MALADIES                 | HOSPIT.<br>URGENC           |                                                                                                    | Vide ~           | 0          |
| MEDECINE<br>ONCOLOGIE    |                             |                                                                                                    | Vide ~           | ٢          |
| Postes sup               | pléme                       | Proposition de publication créée                                                                                                    | uter un poste si | upplémenta |
| Pôle                     | Structur                    | Une proposition de publication de l'établissement<br>(130786049) est en attente de votre décision.<br>Vous pouvez la consulter à cette adresse : | Décision<br>CNG  | Actions    |
| UROLOGIE-<br>NEPHROLOGIE | CENTRE<br>NEPHRC<br>L.RENAL | [lien_genere_auto]                                                                                                    | Vide ~           | 0          |
| → Justification (EP      | S) : Demor                  | Annuler Valider                                                                                                    |                  |            |
|                          |                             |                                                                                                    |                  |            |

# Evolutions applicatives en place pour le tour d'automne 2025 1/2

EPS ARS

# Noms des EPS visibles dans les modules de gestion des postes PH

En complément du n° FINESS, le nom de l'EPS tel que libellé dans le répertoire FINESS est également visible par l'ARS dans les modules suivants :

- Demande de création/fermeture de poste PH
  - Modifier une quotité de poste PH
  - Modifier une spécialité de poste PH

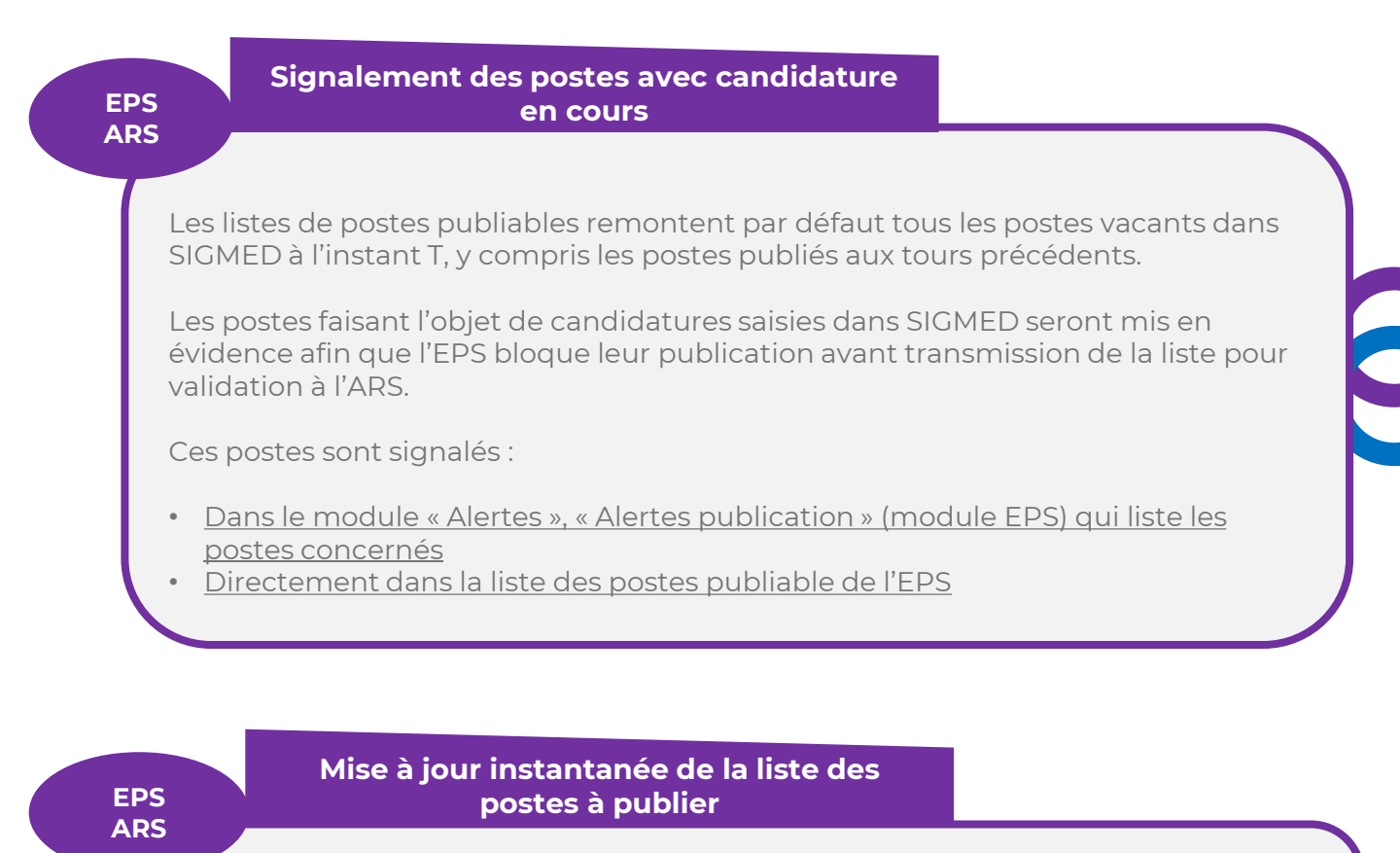

Une fois les demandes de créations et suppressions de postes PH d'un EPS validées par l'ARS, un traitement nocturne était nécessaire pour faire apparaître ces changements dans la liste à J+1.

L'acceptation des demandes par l'ARS entraîne la mise à jour en temps réel de la liste des postes à publier (sous réserve que celle-ci soit en cours de traitement gestionnaire EPS).

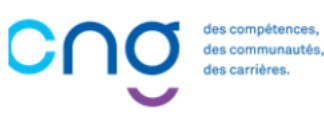

# Evolutions applicatives en place pour le tour d'automne 2025 2/2

#### EPS ARS

#### « Pas de poste proposé à la publication »

Une fois la remontée des postes de PH ouverte dans LOGIMEDH,, les EPS qui ne souhaitent pas publier de poste durant le tour d'automne 2025 pourront mettre à jour l'état de leur publication en « Pas de poste proposé à la publication » afin de faciliter le suivi et d'éviter les relances par l'ARS et le CNG.

L'EPS peut toujours basculer sa publication en « Pas de poste proposé à la publication » tant qu'il n'a pas transmis sa liste au profil valideur EPS.

#### Mise en place d'un encart « Fiche de poste » PH et accessibilité du document dans la liste des postes publiée sur le site du CNG

#### EPS

Les postes de PH disposent désormais d'un encart « Fiche de poste » dédié spécifiquement aux fiches de postes PH. Vous trouverez ci-après <u>un modèle de fiche de poste</u>.

Si un EPS charge dans cet encart une fiche de poste en format PDF puis demande la publication du poste, alors cette fiche sera accessible et téléchargeable par le candidat directement sur le poste affiché dans la liste des postes publiée sur le site internet du CNG.